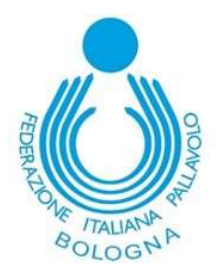

## **PORTALE TERRITORIALE**

### FUNZIONE di PAGAMENTO con CARTA di CREDITO

E' stata attivata la funzione di pagamento delle Partite Contabili aperte con Carta di Credito.

La piattaforma di supporto alla gestione di pagamento è NEXI, utilizzata anche dalla FIPAV Nazionale per i tesseramenti on-line.

Le modalità di navigazione durante il pagamento sono quindi le stesse.

# LA MODALITA' DI PAGAMENTO CON BONIFICO TRAMITE ISTITUTO BANCARIO RIMANE VALIDA (IL PORTALE NON LA SUPPORTA).

In questo caso sarà sufficiente trasmettere al Comitato l'attestato di pagamento e la partita contabile in evidenza verrà eliminata dall'elenco.

-----

Nella Home della pagina di Società, in alto a destra, appare un'area che contiene l'elenco delle partite contabili aperte.

#### Fig. 1

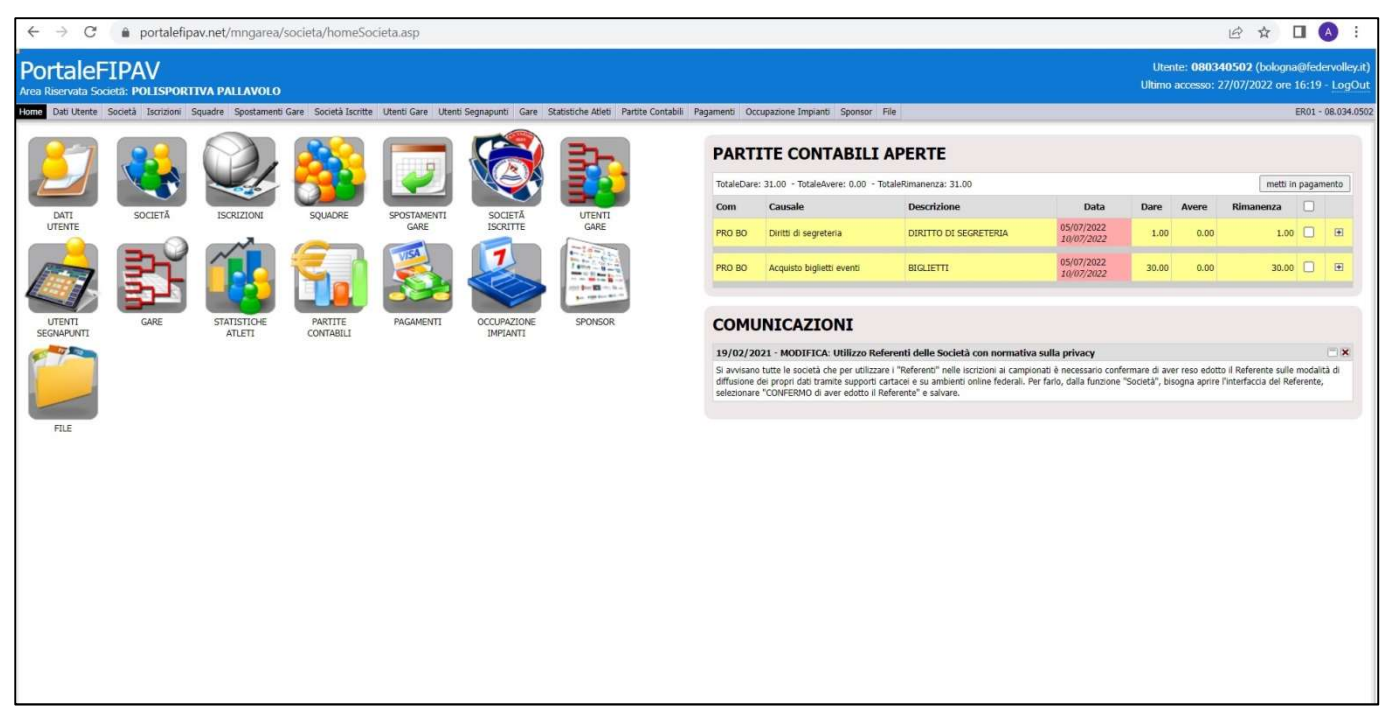

L'elenco delle partite aperte è anche disponibile nel menù PAGAMENTI

#### Fig. 1a

| ?  | Home     | Dati Utente | Società | Iscrizioni | Squadre | Spostamenti Gare | Società Iscritte | Utenti Gare | Utenti Segnapunti | Gare | Statistiche Atleti | Partite Contabili | Pagamenti | Oct |
|----|----------|-------------|---------|------------|---------|------------------|------------------|-------------|-------------------|------|--------------------|-------------------|-----------|-----|
| Ar | chivio P | Pagamenti   | In Paga | mento      |         |                  |                  |             |                   |      |                    |                   | 100       |     |

E' possibile selezionare tutte le partite contabili e cliccare sul tasto "Metti in Pagamento" :

|          |                                                   |                       |                          | Uten<br>Ultimo | ite: <b>0803</b> 4<br>accesso: 2 | <b>10502</b> (bo<br>27/07/2022 | logna<br>ore 1 | @fed<br>16:19 | ervoll<br>- Lo |
|----------|---------------------------------------------------|-----------------------|--------------------------|----------------|----------------------------------|--------------------------------|----------------|---------------|----------------|
| nenti Oc | cupazione Impianti Sponsor                        | File                  |                          |                |                                  |                                | 1              | ER01 -        | 08.03          |
| PART.    | ITE CONTABILI<br>:: 31.00 - TotaleAvere: 0.00 - T | APERTE                |                          |                |                                  | ſ'n                            | netti in       | pagan         | nento          |
| Com      | Causale                                           | Descrizione           | Data                     | Dare           | Avere                            | Rimanen                        | za             |               |                |
| PRO BO   | Diritti di segreteria                             | DIRITTO DI SEGRETERIA | 05/07/2022<br>10/07/2022 | 1.00           | 0.00                             |                                | 1.00           |               | Đ              |
|          | Acquisto higlietti eventi                         | BIGLIETTI             | 05/07/2022               | 30.00          | 0.00                             |                                | 30.00          |               | [+]            |

Oppure selezionare la singola partita contabile e cliccare su "Metti in Pagamento":

|                          |                                                             |              |                                    |                                  | Uter<br>Ultimo | nte: <b>0803</b> 4<br>accesso: 2 | <b>10502</b> (bologi<br>27/07/2022 on | na@fed<br>e 16:19 | ervoll<br>- Log |
|--------------------------|-------------------------------------------------------------|--------------|------------------------------------|----------------------------------|----------------|----------------------------------|---------------------------------------|-------------------|-----------------|
| amenti                   | Occupazione Impianti                                        | Sponsor      | File                               |                                  |                |                                  |                                       | ER01 -            | 08.03           |
|                          |                                                             |              |                                    |                                  |                |                                  |                                       |                   |                 |
| TotaleC<br>Com           | Dare: 31.00 - TotaleAver                                    | re: 0.00 - 1 | TotaleRimanenza: 31.00 Descrizione | Data                             | Dare           | Avere                            | metti<br>Rimanenza                    | in pagar          | nento           |
| TotaleE<br>Com<br>PRO BC | Dare: 31.00 - TotaleAver<br>Causale<br>Diritti di segreteri | ne: 0.00 - 1 | TotaleRimanenza: 31.00             | Data<br>05/07/2022<br>10/07/2022 | Dare<br>1.00   | Avere<br>0.00                    | Rimanenza                             | in pagar          | mento           |

Nel pannello successivo vengono così proposte per il pagamento le Partite Contabili selezionate:

| chivio Pagamenti   In Pagamento         INSERIMENTO RIGA PAGAMENTO         Causale Contabile<br>Selezionare         Selezionare         Selezionare         Q.ta Importo         1       0.00       SALVA       ELIMINA       NUOVA RIGA         gamenti Territoriale Bologna       sazione: Mer 20/07/2022 ore 16:38 - Ultima Modifica: Mer 20/07/2022 ore 16:38       escrizione       Q.ta Importo       Totale       PC         IGLIETTI cquisto biglietti eventi       1       30.00       30.00       PC         IRITTO DI SEGRETERIA 1       1       1.00       1.00       PC                                                                                                    | Home Dati Utente                                         | Societ  | à Iscrizio   | ni Squa                 | adre   | Spostamenti Gare     | Società Iscritte | Uter |
|----------------------------------------------------------------------------------------------------|----------------------------------------------------------|---------|--------------|-------------------------|--------|----------------------|------------------|------|
| INSERIMENTO RIGA PAGAMENTO         Causale Contabile         Selezionare         Selezionare         Secore:         Secore:         Secore:         Secore:       Secore: | <u>hivio Pagamenti   I</u>                               | n Paga  | mento        |                         |        |                      |                  |      |
| Causale Contabile         Selezionare         Selezionare         Selezionare         Selezionare         Selezionare         Selezionare         Q.ta Importo         1        0.00       SALVA       ELIMINA       NUOVA RIGA         gamenti Territoriale Bologna       secrizione       Q.ta Importo       Totale       PC         IGLIETTI cquisto biglietti eventi       1       30.00       30.00       PC         IRITTO DI SEGRETERIA in this segreteria       1       1.00       1.00       PC                                                                                                    |                                                          | INS     | ERIMENT      | 0 RIGA                  | PAG    | AMENTO               |                  | ľ    |
| Selezionare Q.ta Importo 1 V 0.00 SALVA ELIMINA NUOVA RIGA gamenti Territoriale Bologna eazione: Mer 20/07/2022 ore 16:38 - Ultima Modifica: Mer 20/07/2022 ore 16:38 escrizione Q.ta Importo Totale PC IGLIETTI cquisto biglietti eventi 1 30.00 30.00 PC IRITTO DI SEGRETERIA 1 1.00 1.00 PC                                                                                                    | Causale Cor                                              | ntabile |              |                         |        |                      |                  |      |
| scrizione         Q.ta Importo         1 v       0.00       SALVA       ELIMINA       NUOVA RIGA         gamenti Territoriale Bologna       sazione: Mer 20/07/2022 ore 16:38 - Ultima Modifica: Mer 20/07/2022 ore 16:38       escrizione       Q.ta       Importo       Totale       PC         IGLIETTI cquisto biglietti eventi       1       30.00       30.00       PC         IRITTO DI SEGRETERIA inititi di segreteria       1       1.00       1.00       PC                                                                                                    | Selezionar                                               | e       |              |                         |        |                      | ~                |      |
| Q.ta Importo         1 v       0.00       SALVA       ELIMINA       NUOVA RIGA         gamenti Territoriale Bologna         eazione: Mer 20/07/2022 ore 16:38 - Ultima Modifica: Mer 20/07/2022 ore 16:38         escrizione       Q.ta       Importo       Totale       PC         IGLIETTI<br>cquisto biglietti eventi       1       30.00       30.00       PC         IRITTO DI SEGRETERIA<br>initti di segreteria       1       1.00       1.00       PC                                                                                                    | scrizione                                                |         |              |                         |        |                      |                  |      |
| Q.ta     Importo       1 v     0.00     SALVA       gamenti Territoriale Bologna       eazione: Mer 20/07/2022 ore 16:38 - Ultima Modifica: Mer 20/07/2022 ore 16:38       escrizione     Q.ta     Importo     Totale     PC       IGLIETTI<br>cquisto biglietti eventi     1     30.00     30.00     PC       IRITTO DI SEGRETERIA<br>iritti di segreteria     1     1.00     1.00     PC                                                                                                    | o La Transita                                            |         |              |                         |        |                      |                  | ļ    |
| I v     0.00     SALVA     ELIMINA     NOUVA RIGA       gamenti Territoriale Bologna     eazione: Mer 20/07/2022 ore 16:38 - Ultima Modifica: Mer 20/07/2022 ore 16:38     escrizione     Q.ta     Importo     Totale     PC       IGLIETTI<br>cquisto biglietti eventti<br>initti di segreteria     1     30.00     30.00     PC                                                                                                    | Q.ta Importo                                             |         | CALL         | <i>.</i>                | 1      |                      | ION IA DECA      |      |
| gamenti Territoriale Bologna       eazione: Mer 20/07/2022 ore 16:38 - Ultima Modifica: Mer 20/07/2022 ore 16:38       escrizione     Q.ta     Importo     Totale     PC       IGLIETTI<br>cquisto biglietti eventti     1     30.00     30.00     PC       IRITTO DI SEGRETERIA<br>iritti di segreteria     1     1.00     1.00     PC                                                                                                    | 1 V 0.00                                                 |         | SALVA        | 4                       |        | ELIMINA              | JOVA RIGA        |      |
| eazione: Mer 20/07/2022 ore 16:38 - Ultima Modifica: Mer 20/07/2022 ore 16:38           escrizione         Q.ta         Importo         Totale         PC           IGLIETTI<br>cquisto biglietti eventi         1         30.00         30.00         PC           IRITTO DI SEGRETERIA<br>initti di segreteria         1         1.00         1.00         PC                                                                                                    | amenti Territoriale Bol                                  | ogna    |              |                         |        |                      |                  |      |
| escrizioneQ.taImportoTotalePCIGLIETTI<br>cquisto biglietti eventi130.0030.00PCIRITTO DI SEGRETERIA<br>inititi di segreteria11.001.00PC                                                                                                    | azione: Mer 20/07/202                                    | 2 ore 1 | 6:38 - Ultir | na Mo <mark>d</mark> if | ica: N | Aer 20/07/2022 ore 1 | .6:38            |      |
| IGLIETTI     1     30.00     30.00     PC       IRITTO DI SEGRETERIA     1     1.00     1.00     PC                                                                                                    | escrizione                                               | Q.ta    | Importo      | Totale                  | PC     |                      |                  |      |
| IRITTO DI SEGRETERIA 1 1.00 1.00 PC                                                                                                    | GLIETTI<br>quisto biglietti eventi                       | 1       | 30.00        | 30 <b>.</b> 00          | PC     |                      |                  |      |
|                                                                                                    | RITTO DI SEGRETERIA<br>ritti d <mark>i segreteria</mark> | 1       | 1.00         | 1.00                    | PC     |                      |                  |      |
| otale 31.00                                                                                                    | tale                                                     |         |              | 31.00                   |        |                      |                  |      |

Fig. 3

#### Fig. 2

Le funzioni di pagamento con carta di credito sono state realizzate seguendo il concetto di "CARRELLO della SPESA", alla stregua dei sistemi più conosciuti di acquisti on-line.

E' possibile quindi selezionare le partite contabili da NON pagare al momento. Cliccando sulla riga che NON si vuole pagare, questa viene evidenziata in giallo

| Home Dati Utente                               | Societ | à Iscrizio   | ni Squa  | adre   | Spostamenti Gare     | Società Iscritte | Utenti Gare |
|------------------------------------------------|--------|--------------|----------|--------|----------------------|------------------|-------------|
| Archivio Pagamenti   In                        | Paga   | mento        |          |        |                      |                  |             |
|                                                | INS    | ERIMENT      | O RIGA   | PAG    | AMENTO               |                  | Í.          |
| Causale Con                                    | tabile |              |          |        |                      |                  |             |
| Selezionare                                    |        |              |          |        | 10                   | ~                |             |
| Descrizione                                    |        |              |          |        |                      |                  | 1           |
|                                                |        |              |          |        |                      |                  | J           |
| Q.ta Importo                                   |        |              |          | -      |                      |                  |             |
| 1 🗸 0.00                                       |        | SALVA        | 4        |        | ELIMINA              | JOVA RIGA        |             |
| Pagamenti Territoriale Bolo                    | gna    |              |          |        |                      |                  |             |
| Creazione: Mer 20/07/2022                      | ora 1  | 6:38 - Ultin | na Modif | ica: N | Apr 20/07/2022 ore 1 | 6.28             |             |
| Descrizione                                    | O.ta   | Importo      | Totale   | PC     | 101 20/07/2022 OF 1  | 0.50             |             |
| BIGLIETTI                                      | 1      | 30.00        | 30.00    | PC     |                      |                  |             |
| Acquisto Diglietti eventi                      |        |              |          |        |                      |                  |             |
| DIRITTO DI SEGRETERIA<br>Diritti di segreteria | 1      | 1.00         | 1.00     | PC     |                      |                  |             |
| Totale                                         |        |              | 31.00    |        |                      |                  |             |
| Totale                                         |        |              |          |        |                      |                  |             |

e si abilita il tasto "ELIMINA"; cliccando sul tasto "ELIMINA", verrà eliminata dall'elenco dei pagamenti la partita contabile selezionata, che dovrà essere pagata poi successivamente.

| ? Home Dati Utente                                                                                                    | Societ                      | à Iscrizio                               | ni Squa                              | adre                     | Spostamenti Gare    | Società Iscritte | Utenti Gare |
|----------------------------------------------------------------------------------------------------|-----------------------------|------------------------------------------|--------------------------------------|--------------------------|---------------------|------------------|-------------|
| Archivio Pagamenti   In                                                                                                    | Paga                        | mento                                    |                                      |                          |                     |                  |             |
|                                                                                                    | м                           | ODIFICA                                  | RIGA PA                              | AGAN                     | MENTO               |                  | 1           |
| Descrizione                                                                                                    |                             | Causale Co<br>Acquisto                   | ontabile<br>biglietti e              | event                    | i 🗸                 |                  |             |
| BIGLIETTI                                                                                                    |                             |                                          |                                      |                          |                     |                  |             |
| Q.ta Importo                                                                                                    |                             |                                          |                                      |                          |                     |                  | ·           |
| 1 🗸 30.00                                                                                                    |                             | ALVA MOD                                 | THICHE:                              |                          | ELIMINA             | JOVA RIGA        |             |
| Pagamenti Territoriale Bolo                                                                                                    | gna                         | ALVA MOD                                 | INIGHE:                              |                          |                     | JOVA RIGA        |             |
| 1 V 30.00<br>Pagamenti Territoriale Bolo<br>Creazione: Mer 20/07/2022                                                                                                    | gna<br>2 ore 1              | 6:38 - Ultin                             | na Modifi                            | ica: N                   | Mer 20/0 2022 ore 1 | 6:38             |             |
| 1     30.00       Pagamenti Territoriale Bolo       Creazione: Mer 20/07/2022       Descrizione                                                                                | gna<br>2 ore 1<br>Q.ta      | 6:38 - Ultin<br>Importo                  | na Modifi<br>Totale                  | ica: N<br>PC             | Mer 20/0 1022 ore 1 | 6:38             |             |
| 1 V 30.00<br>Pagamenti Territoriale Bolo<br>Creazione: Mer 20/07/2023<br>Descrizione<br>BIGLIETTI<br>Acquisto biglietti eventi                                                 | gna<br>2 ore 1<br>Q.ta<br>1 | 6:38 - Ultin<br>Importo<br>30.00         | na Modifi<br>Totale<br>30.00         | ica: N<br>PC<br>PC       | Mer 20/0 1022 ore 1 | 6:38             |             |
| 1 30.00<br>Pagamenti Territoriale Bolo<br>Creazione: Mer 20/07/2023<br>Descrizione<br>BIGLIETTI<br>Acquisto biglietti eventi<br>DIRITTO DI SEGRETERIA<br>Diritti di segreteria | gna<br>2 ore 1<br>Q.ta<br>1 | 6:38 - Ultin<br>Importo<br>30.00<br>1.00 | na Modifi<br>Totale<br>30.00<br>1.00 | ica: N<br>PC<br>PC<br>PC | Ver 20/0 1022 ore 1 | 6:38             |             |

Fig. 6

Fig. 5

Cliccando invece sul tasto "Vai al Pagamento", si apre il pannello con richiesta di inserimento della descrizione del movimento (causale) che apparirà in seguito sulla ricevuta di pagamento.

| ome Dati Utente Socie                          | tà Iscrizi | oni   | Squadre    | Spostamenti Gare   | Società Iscritte | Utenti Gare | Utenti Segnapur |
|------------------------------------------------|------------|-------|------------|--------------------|------------------|-------------|-----------------|
| rchivio Pagamenti   In                         | Pagamen    | to    |            |                    |                  |             |                 |
|                                                |            |       |            |                    |                  |             |                 |
| reazione: Mer 20/07/2022                       | ore 16:38  | - Ult | ima Modifi | ca: Mer 20/07/2022 | ore 16:38        |             |                 |
| Descrizione                                    | Importo    | PC    |            |                    |                  |             |                 |
| BIGLIETTI<br>Acquisto biglietti eventi         | 30.00      | PC    |            |                    |                  |             |                 |
| DIRITTO DI SEGRETERIA<br>Diritti di segreteria | 1.00       | PC    |            |                    |                  |             |                 |
| Totale                                         | 31.00      |       |            |                    |                  |             |                 |
|                                                |            |       |            |                    |                  |             |                 |

Cliccando sul tasto "Conferma Descrizione per Pagamento", viene proposto il pannello di riepilogo prepagamento, con l'opzione di modifica della descrizione o la possibilità di collegarsi al sito della propria Banca tramite NEXI, per avviare la procedura effettiva di pagamento.

| ome              | Dati Utente S               | locietà I  | scrizion | i Squadi  | e Spostamenti Gare     | Società Iscritte |
|------------------|-----------------------------|------------|----------|-----------|------------------------|------------------|
| Archiv           | io Pagamenti                | In Paga    | mento    |           |                        |                  |
|                  |                             | 1.10       |          |           |                        |                  |
| Creazio          | one: Mer 20/07/2            | 2022 ore 1 | .6:38 -  | Ultima Mo | difica: Mer 20/07/2023 | 2 ore 16:38      |
| Desci            | rizione                     | Imp        | orto P   | C         |                        |                  |
| BIGLI<br>Acquis  | ETTI<br>sto biglietti eveni | ti 30.     | 00 P     | c         |                        |                  |
|                  |                             | RTA        |          | c 🔺       |                        |                  |
| DIRIT<br>Diritti | di segreteria               | 1.0        | JU P     |           |                        |                  |

Fig. 8

Fig. 7

Cliccando sul tasto "Vai al sito della Banca per il pagamento", apparirà il primo pannello gestito da NEXI.

| x 🚺 Sistema di Pagamento Online x +                                                                             | ~ - 0 X    |        |
|----------------------------------------------------------------------------------------------------|------------|--------|
| ← → C & commerce.nexiit/ecomm/payment/CassaQP_scelta.jsp                                                        | ie 🖈 🗖 🔕 i | Fig. 9 |
| nexi                                                                                                    |            |        |
| http://www.bologna.federvolley.it                                                                               |            |        |
| S ( , OU<br>Ordine<br>502920220903141320ia                                                                      |            |        |
| Scegli un metodo di pagamento                                                                                   |            |        |
|                                                                                                    |            |        |
| Circuiti acetati 🛛 VISA 🔛 🐽 🥌                                                                                   |            |        |
| Annulla operazione                                                                                              |            |        |
| Informativa antvanv                                                                                             |            |        |
| USA<br>una POrex<br>La sicrurezza della transazione è nazantita da XBay, il sistema di nanamento online di Nevi |            |        |
| ica sicurezza della cransazione e garantica da Avay, in sistema di pagamento dimine di reevi                    |            |        |

Dal menù PAGAMENTI (Fig.1a) è altresì possibile inserire nuovi pagamenti non presenti nelle partite contabili aperte selezionando la causale tra quelle proposte

|          | INS              | ERIMENTO RIG | A PAGAMENTO |             |
|----------|------------------|--------------|-------------|-------------|
| C        | ausale Contabile |              |             |             |
| 1        | elezionare       |              |             | v )         |
| Descrizi | one              |              |             |             |
|          |                  |              |             |             |
| 2.ta     | Importo          | C 1111       | -           |             |
|          | 153 5363         | 541VA        | ELIMINA     | NINIVA RIGA |

Fig.10

Una volta indicata la causale e la descrizione, cliccando sul tasto SALVA la riga verrà inserita

| ×               |
|-----------------|
|                 |
|                 |
|                 |
| MINA NUOVA RIGA |
|                 |

e sarà disponibile per il pagamento

| DERIFICATO R      | IGA PAG          | AFIENTO                                          | 2                                                                   |
|-------------------|------------------|--------------------------------------------------|---------------------------------------------------------------------|
| le                |                  |                                                  |                                                                     |
|                   |                  |                                                  | × )                                                                 |
|                   |                  |                                                  |                                                                     |
|                   |                  |                                                  |                                                                     |
|                   |                  | (Records)                                        |                                                                     |
| SALVA             |                  | ELIMINA                                          | NUOVA RIGA                                                          |
| Bologna           |                  |                                                  |                                                                     |
| /2022 ore 14:53 - | Ultima Mo        | difica: Dom                                      | 04/09/2022 ore 14:                                                  |
| Q.ta Importo      | Totale           | PC                                               |                                                                     |
|                   |                  |                                                  |                                                                     |
| , 1 52.00         | 52.00            |                                                  |                                                                     |
|                   | SALVA<br>Bologna | SALVA<br>Bologna<br>1/2022 ore 14:53 - Ultima Mo | SALVA ELIMINA<br>Bologna<br>1/2022 ore 14:53 - Ultima Modifica: Don |

Fig.12

Fig. 11